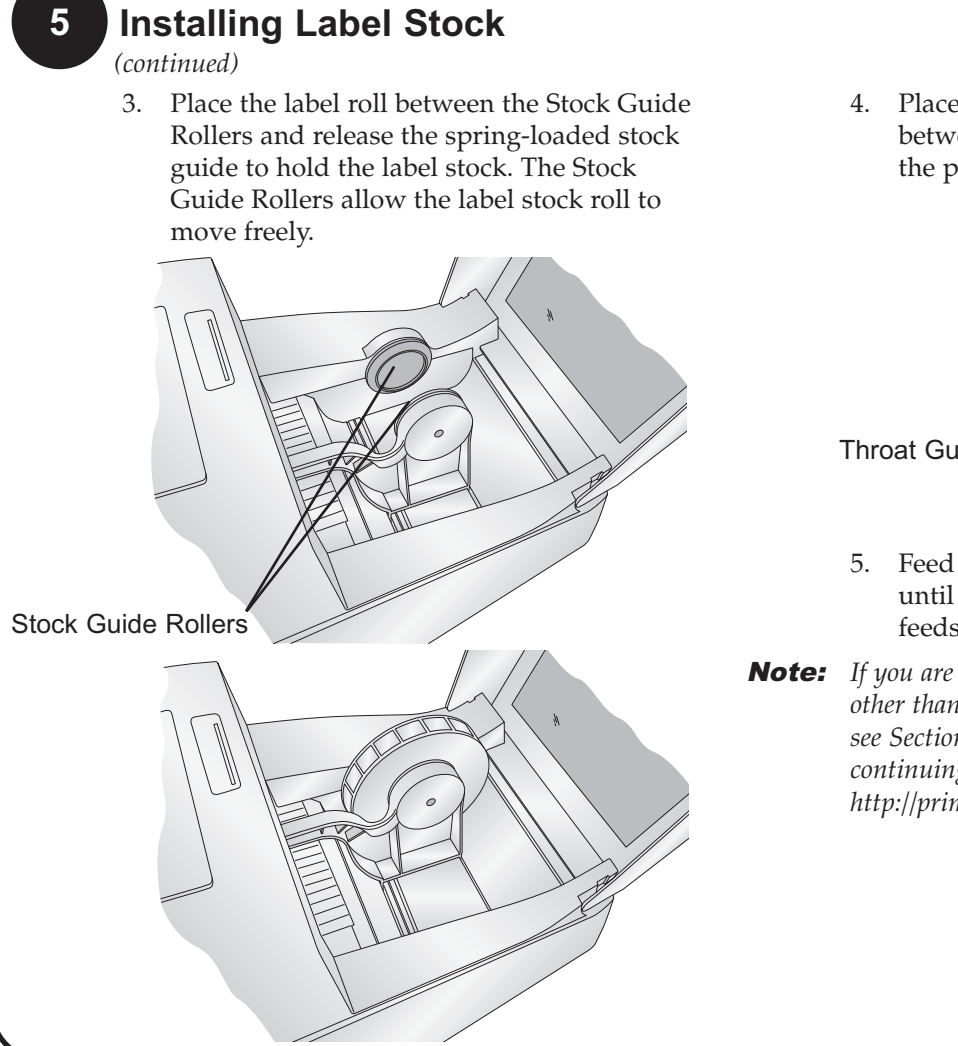

4. Place the leading edge of the label stock between the throat guide and the side of the printer.

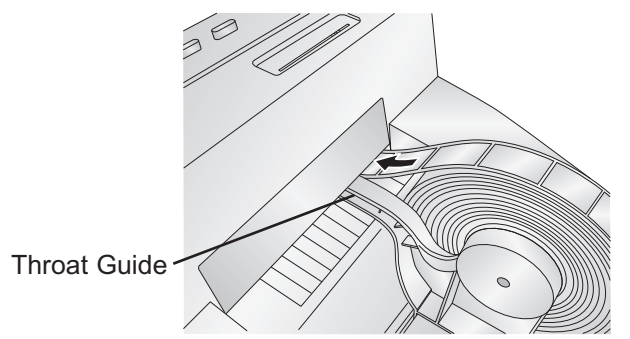

- 5. Feed the label stock further into the printer until it senses the label and automatically feeds it through the printer.
- **Note:** If you are using fan-fold label stock or label stock other than standard square / rectangular die-cut labels see Sections 2F and 2G in the Users Manual before continuing. You can download the manual at http://primera-europe.eu/europe/manuals.html.

## Installing Ink Cartridges

6

To install the cartridge for the first time, click the **Install Cartridge** link in the installer and follow the on screen prompts. Refer to Section 2H of the User Manual for normal cartridge change instructions.

# LABEL PRINTER

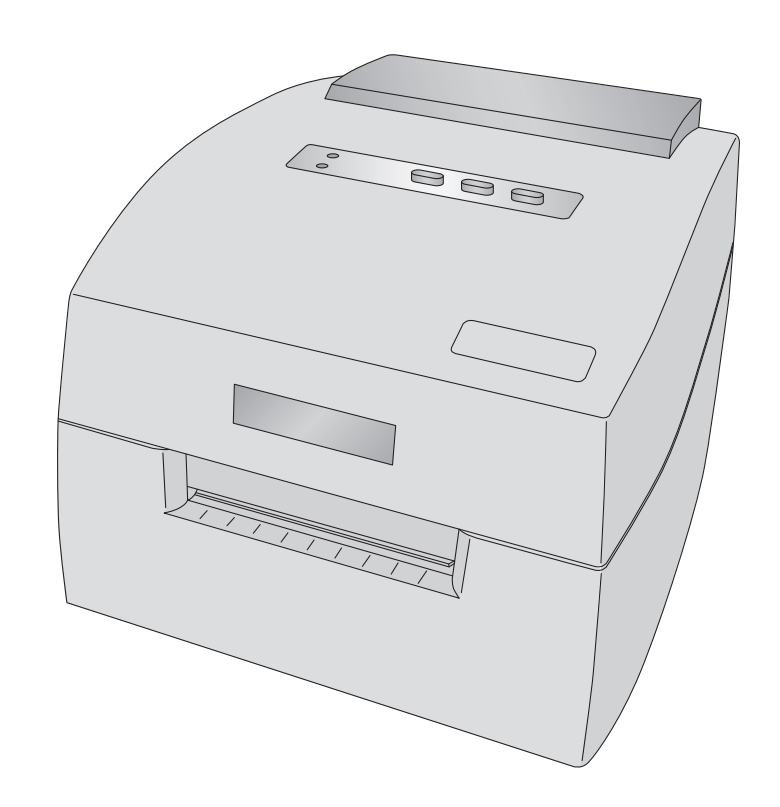

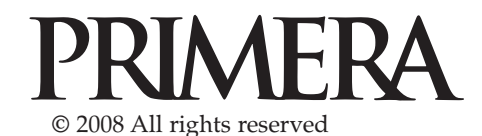

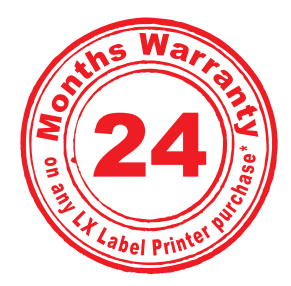

\*after registering your product. See www.primerawarranty.com for terms and conditions.

### Unpacking Your Printer

The following items are contained inside the box:

- Printer
- Power Adapter
- Separate Power Cord
- USB Cable
- Software Installer CD
- Black Ink Cartridge
- Starter roll of high gloss label stock
- This manual and other printed information *Save the carton and packing materials. They will*

come in handy when transporting the printer.

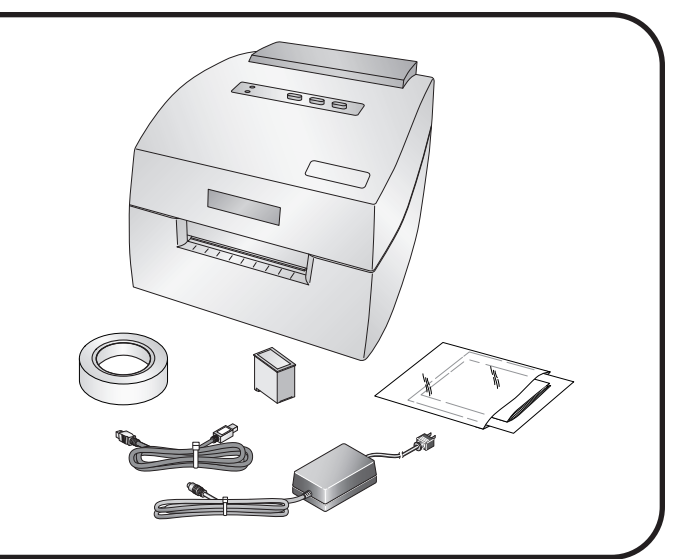

# Installing the Software

#### Installing the PC Software

The Installer Disc has a menu that will guide you through the process of setting up your printer. Please refer to the following for more information on each step:

 Place the Installer CD in your CDRom Drive. The Installer application should automatically launch in a few moments. If it does, proceed to Step 2. If it does not automatically launch,

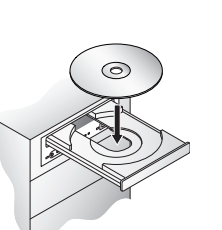

follow these steps:

- Double-click the My Computer Icon, then double-click the icon of the appropriate CD drive containing the Software Installer disc.
- Double-click Installer.exe
- 2. In the Installer Application, click the **Standard Install** button. Steps 3-6 are shown below as well as on the monitor. You may follow either to complete the setup.

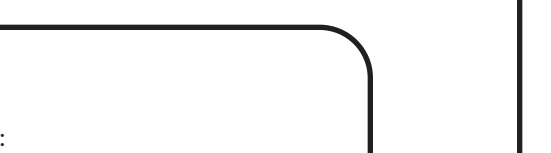

# Connecting the USB Cable / Installing the Printer Driver

Connect the printer to your PC with your beige USB 2.0 Cable.

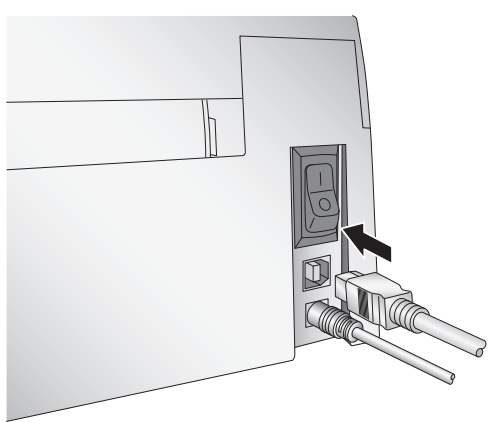

After a few moments, Windows will tell you it has found new hardware and is looking for software to install it.

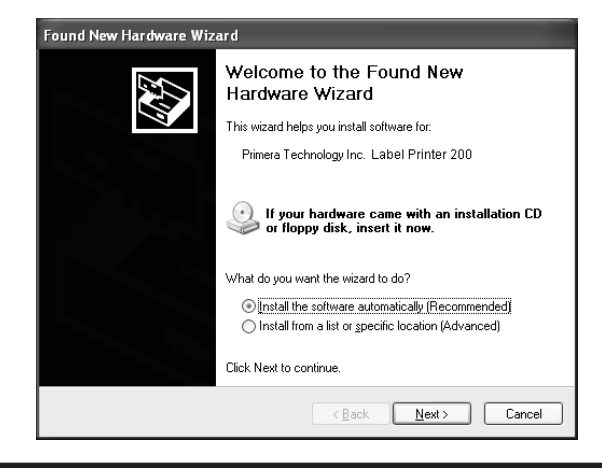

# 3 Connecting Power

- 1. Locate the power adapter supplied with your printer.
- 2. Place one end of the adapter cord into the power port on the rear panel of the printer.
- 3. Plug the power cord of the adapter into an available wall outlet or surge protecting power strip. Once the power cord is connected, the printer can be switched on and off using the power switch.

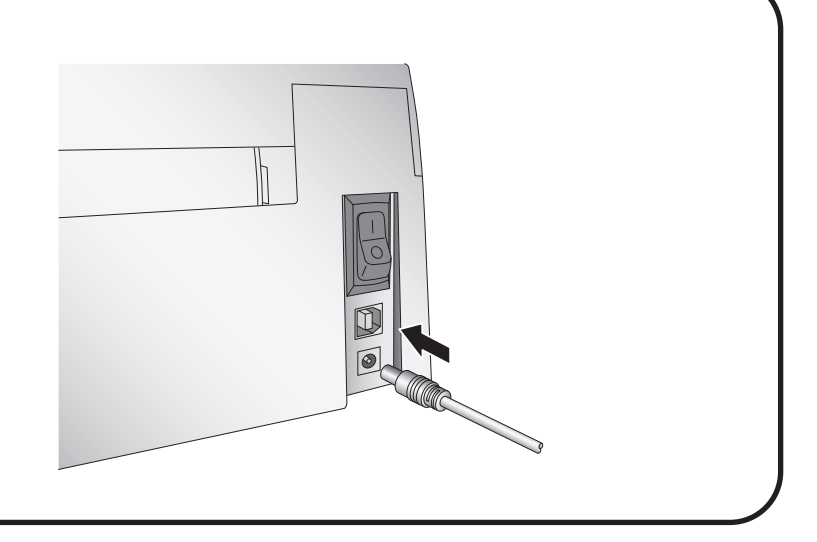

# Installing Label Stock

Your printer will utilize a wide variety of paper label stock. See Section 5 in the Users Manual for label and roll specifications.

- 1. Open the Top Cover.
- 2. Pull the spring loaded label stock guide out far enough to fit the label roll.
- **Note:** Remove any shipping tape from your label stock roll to ensure that it can unroll freely, making certain that no adhesive portion is exposed.

Select "Install the software automatically" and click **Next**. You may see a notice like the one shown here stating that the Printer has not passed Windows Logo Testing. Click **Continue Anyway** to continue installing the printer driver for your Publisher.

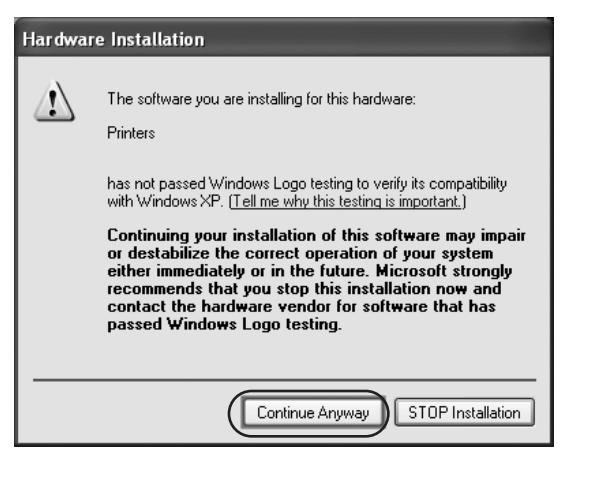

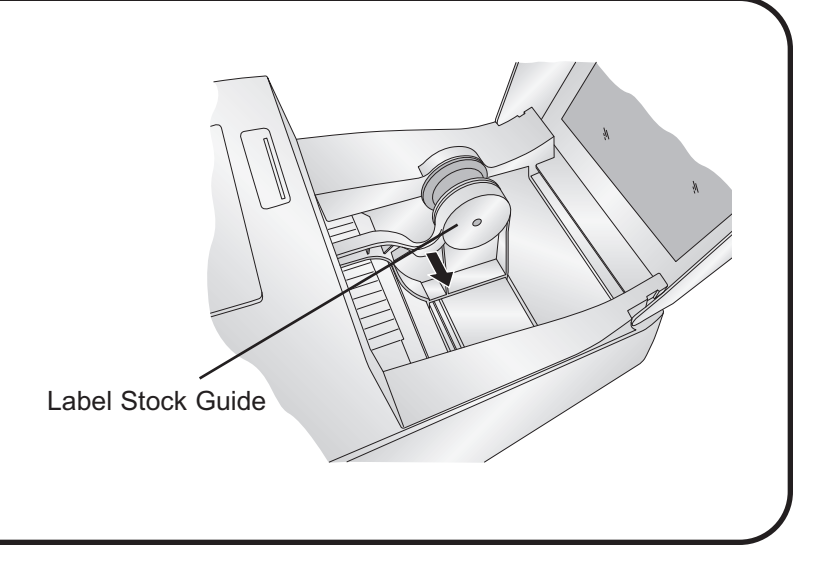